## SPA525G 또는 SPA525G2 IP Phone에서 벨소리 변경

## 목표

IP 전화에서 전화 통화를 받을 때마다 벨소리가 재생됩니다.전화기에 여러 가지 벨소리가 미 리 실린다.재생되는 벨소리를 변경할 수 있으며 서로 다른 내선 번호를 고유한 벨소리를 할당 할 수 있습니다.

이 문서에서는 SPA525G/SPA525G2 IP Phone에서 벨소리를 변경하는 방법에 대해 설명합니다.

## 적용 가능한 디바이스

·SPA525G IP 전화 · SPA525G2 IP 전화

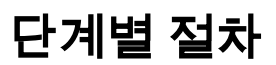

## IP 전화의 벨소리 변경

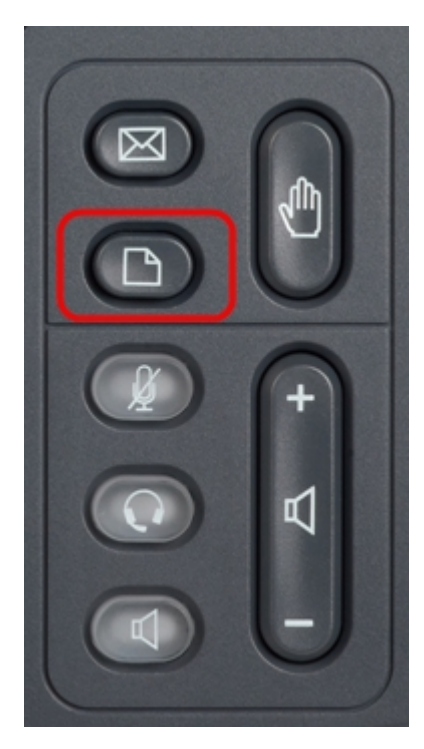

1단계. IP 전화의 설정 단추를 눌러 정보 및 설정 메뉴를 표시합니다.

| 01/01 12:00p 📕 User1     |                       |      |   |  |
|--------------------------|-----------------------|------|---|--|
| Information and Settings |                       |      |   |  |
| 1                        | Directories           |      |   |  |
| 2                        | Call History          |      |   |  |
| 3                        | Speed Dials           |      |   |  |
| 4                        | MP3 Player            |      |   |  |
| 5                        | Web Applications      |      |   |  |
| 6                        | User Preferences      |      |   |  |
| 7                        | Network Configuration |      |   |  |
|                          | Select                | Exit | : |  |

2단계. 탐색 키를 사용하여 위/아래로 스크롤하여 User Preferences(사용자 기본 설정)를 선택 합니다.선택을 눌러 *사용자 기본 설정* 메뉴를 표시합니다.

| 01/01 12:00p 🚽 User1 |                    |     |   |  |  |
|----------------------|--------------------|-----|---|--|--|
| User Preferences     |                    |     |   |  |  |
| 1                    | Ring Settings      |     |   |  |  |
| 2                    | Screen Preferences |     |   |  |  |
| 3                    | Bluetooth          |     |   |  |  |
|                      |                    |     |   |  |  |
|                      |                    |     |   |  |  |
|                      |                    |     |   |  |  |
|                      |                    |     |   |  |  |
|                      | Select             | Bac | k |  |  |

3단계. 탐색 키를 사용하여 위아래로 스크롤하여 **벨소리 설정**을 선택합니다.선택**을** 눌러 *벨소* 리 메뉴를 표시합니다.

| 01/01 12:00p   | June 19 | ser1 |
|----------------|---------|------|
| Ring Tone      |         |      |
| Default Ring   | Chirp 1 | ▶    |
| Extension 1    | Chirp 1 |      |
| Extension 2    | Chirp 1 |      |
|                |         |      |
|                |         |      |
|                |         |      |
|                |         |      |
| Default Select |         | Back |

4단계. 탐색 키를 사용하여 위/아래로 스크롤하여 기본 벨소리를 선택하거나 특정 내선에 벨 소리를 할당합니다.선택**을** 눌러 벨소리를 선택합니다.

**참고:**기본 벨소리를 변경하면 수동으로 벨소리가 할당되지 않은 모든 내선 번호에 대한 벨소 리가 변경됩니다.

| 01/01 12:00p 🚽 User1 |               |      |  |  |
|----------------------|---------------|------|--|--|
| Select Ring Tone     |               |      |  |  |
| 1                    | Chirp 1       |      |  |  |
| 2                    | Chirp 2       |      |  |  |
| 3                    | Analog 1      |      |  |  |
| 4                    | Analog 2      |      |  |  |
| 5                    | Are You There |      |  |  |
| 6                    | Bass          |      |  |  |
| 7                    | Call Back     |      |  |  |
|                      | Play Select   | Back |  |  |

5단계. 탐색 키를 사용하여 위아래로 스크롤하여 벨소리를 선택합니다.선택한 벨소리를 들으 려면 재생을 누릅니다.선택**을** 눌러 선택한 벨소리를 선택합니다.